# EMPRESAS

# Banca electrónica

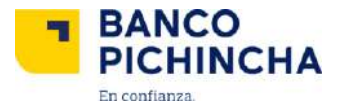

#### Posición consolidada

Para ingresar a la posición consolidada, debes ir al menú Banca Empresas. En esta opción podras ver los saldos de tus cuentas de ahorros o corrientes, así como las operaciones de crédito e inversiones que tengas.

| 📕 Banca Empresas        |   |
|-------------------------|---|
| 🟉 Posición Consolidada  | Ø |
| Posición Consolidada    |   |
| 🔳 Cuentas               | 0 |
| 🕑 Créditos              | ۲ |
| Documentos Electrónicos | ۲ |
| III Inversiones         | ۲ |

Además, podrás elegir el tipo de consulta que desea realizar, dando clic en consultar que está junto a cada producto (cuentas, tarjetas de crédito, inversiones y créditos). Esta puede ser individual o múltiple.

| POSICIÓN CONSOLIDADA                                     |                                      |
|----------------------------------------------------------|--------------------------------------|
|                                                          | Jueves, 31 de marzo de 2016-09:50 am |
| Empresa: EMPRESA 1 Q                                     |                                      |
| 🗑 Cuentas 📄 Tarjetas de crédito 📄 Inversiones 📄 Créditos |                                      |

| Cuentas      |                   |                  |        |        |                |                  |
|--------------|-------------------|------------------|--------|--------|----------------|------------------|
| Banco        | Cuenta            | Tipo cuenta      | Estado | Moneda | Saido contable | Saldo disponible |
| B. PICHINCHA | <u>2000011201</u> | CUENTA CORRIENTE | ACTIVA | USD    | 4,580.4D       | 4,580.40         |
| B. PICHINCHA | 2000021801        | CUENTA CORRIENTE | ACTIVA | USD    | 40.7B          | 40.78            |
| B. PICHINCHA | 2000021801        | CUENTA CORRIENTE | ACTIVA | USD    | 837.81         | 837.B1           |
| B. PICHINCHA | 2000022201        | CUENTA CORRIENTE | ACTIVA | USD    | 840.01         | 840.D1           |
| B. PICHINCHA | 2000022201        | CUENTA CORRIENTE | ACTIVA | USD    | 4.00           | 4.D0             |
| B. PICHINCHA | 2000022201        | CUENTA CORRIENTE | ACTIVA | USD    | 96.33          | 31.17            |
| B. PICHINCHA | 2000022301        | CUENTA CORRIENTE | ACTIVA | VSD    | 137.62         | 137.52           |
| B. PICHINCHA | 2000022501        | CUENTA CORRIENTE | ACTIVA | USD    | 380.15         | 380.16           |
| B. PICHINCHA | 2000022501        | CUENTA CORRIENTE | ACTIVA | USD    | 4,580.35       | 4,580.35         |
| B. PICHINCHA | 2000078501        | CUENTACORRIENTE  | ACTNA  | USD    | D.00           | 0.00             |
| B. PICHINCHA | 2000078501        | CUENTACORRIENTE  | ACTNA  | USD    | 0.00           | 0.00             |
| Totales      |                   |                  | ACTER  | USD    | 1,602.91       | 2,845.74         |
|              |                   |                  |        |        |                |                  |
|              |                   | Im               | primir |        |                |                  |

#### Una vez hecho esto, puedes ver todos los movimientos de la cuenta o cuentas elegidas.

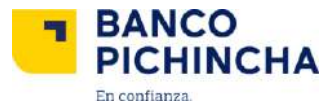

También puedes imprimir tu consulta dando clic en imprimir.

| Empresa: EMPRESA 1<br>Cuentas | npresa: EMPRESA 1 Miércoles, 20 de abril de 2016 10:10 AM<br>Cuentas |                  |        |        |                |                  |  |  |  |  |  |  |
|-------------------------------|----------------------------------------------------------------------|------------------|--------|--------|----------------|------------------|--|--|--|--|--|--|
| Banco                         | Cuenta                                                               | Tipo cuenta      | Estado | Moneda | Saldo contable | Saldo disponible |  |  |  |  |  |  |
| B. PICHINCHA                  | 2000011201                                                           | CUENTA CORRIENTE | ACTIVA | USD    | 765.26         | 765.26           |  |  |  |  |  |  |
| B. PICHINCHA                  | 2000021601                                                           | CUENTA CORRIENTE | ACTIVA | USD    | 3,541.38       | 2,041.38         |  |  |  |  |  |  |
| B. PICHINCHA                  | 2000021601                                                           | CUENTA CORRIENTE | ACTIVA | USD    | 373.98         | 373.98           |  |  |  |  |  |  |
| B. PICHINCHA                  | 2000022201                                                           | CUENTA CORRIENTE | ACTIVA | USD    | B33.63         | B33.63           |  |  |  |  |  |  |
| B. PICHINCHA                  | 2000022201                                                           | CUENTA CORRIENTE | ACTIVA | USD    | 0.07           | 0.07             |  |  |  |  |  |  |
| B. PICHINCHA                  | 2000022201                                                           | CUENTA CORRIENTE | ACTIVA | UGD    | 9.35           | 4.17             |  |  |  |  |  |  |
| B. PICHINCHA                  | 2000022301                                                           | CUENTA CORRIENTE | ACTIVA | USD    | 93.25          | 93.25            |  |  |  |  |  |  |

Si das clic en la Cuenta serás direccionado a la opción Movimientos de cuenta en donde podrás ver por fechas o últimos movimientos.

|                   |                                | MOVIMIENTOS DE CUENTA |                                      |
|-------------------|--------------------------------|-----------------------|--------------------------------------|
|                   |                                |                       | Jueves, 31 de marzo de 2016 10:15 am |
|                   | Empresa:                       | EMPRESA 1             | ▼ Q                                  |
|                   |                                | Consultar             |                                      |
|                   |                                |                       |                                      |
| Regresar          |                                |                       |                                      |
| Cuenta:           | 2000011201; B. PICHINCHA; CTE; | USD                   |                                      |
| Tipo de consulta: | Últimos movimientos            | Los últimos           | a 10 movimientos                     |
| Paginado:         |                                | 10                    |                                      |
|                   |                                | Consultar             |                                      |

Adicionalmente, puedes consultar los saldos al dar un clic en el signo de dólares y se desplegará un listado de las cuentas.

| Ξ                    |                                 | MOVIMIENTO  | S DE CUENTA       |      |             | Cuentas                                |                       |
|----------------------|---------------------------------|-------------|-------------------|------|-------------|----------------------------------------|-----------------------|
|                      |                                 |             |                   |      | Lunes, 7 de | Cuenta                                 | Saldo disponible      |
|                      | Empresa:                        | FRANCISCO X | AVIER FLORES LLEA | RENA | \$          | ELECTEDODATIOUSE<br>3302081604 CTE USD | <b>121.75</b><br>4 22 |
| Règresar.<br>Cuenta: | 3158019000 ; B. PICHINCHA ; AHO | I: USD      | Ŧ                 |      |             |                                        |                       |
| Tipo de consulta:    | Últimos movimientos             | *           | Los últimos       | 10   | movimientos |                                        |                       |
| Paginado:            |                                 | 10          |                   |      |             |                                        |                       |
|                      |                                 | Consul      | ar                |      |             |                                        |                       |

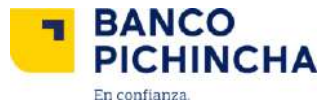

En la parte superior derecha se mostrará el botón de consultar, al dar clic en el mismo se desplegará el saldo de la cuenta a consultar.

| ≡                 |                                | MOVIMIENT          | OS DE CUENTA       |      |             | Cuentas                                  | Consultar             |  |  |
|-------------------|--------------------------------|--------------------|--------------------|------|-------------|------------------------------------------|-----------------------|--|--|
|                   | Lunes, 7 de                    |                    |                    |      |             |                                          |                       |  |  |
|                   | Empresa:                       | FRANCISCO<br>Consu | XAVIER FLORES LLEA | RENA | •           | 5162019000 AND USD<br>3362061604 CTE USD | <b>121.75</b><br>4.22 |  |  |
| Cuenta:           | 3158019000 ; B.PICHINCHA ; AHO | ; USD              |                    |      |             |                                          |                       |  |  |
| Tipo de consulta: | Úttimos movimientos            | •                  | Los últimos        | 10   | movimientos |                                          |                       |  |  |
| Paginado:         |                                | 10                 |                    |      |             |                                          |                       |  |  |
|                   |                                | Consu              | itar               |      |             |                                          |                       |  |  |

Luego puedes seleccionar el rango de fechas como se muestra en los movimientos de cuenta.

| Cuenta:        | 2000011201; B. PICHINCHA; CTE; USD  |                | Empresa:          |         | EMPRESA 1 |                |                    |
|----------------|-------------------------------------|----------------|-------------------|---------|-----------|----------------|--------------------|
| Saldo contable | : 80.40                             |                |                   |         |           |                |                    |
|                |                                     |                |                   |         |           |                |                    |
| FILTRO         | XCEL 🌐 PDF 🖺 SAP 🖺                  |                |                   |         |           |                |                    |
|                | Soli                                | citud de corte | de estado de cuen | ta      |           |                |                    |
| Fecha          | Concepto                            | Tipo           | Documento         | Oficina | Monto     | Saldo contable | Ver detaile        |
| 30/03/2016     | TRANSFERENCIA SOLICITUD DEL CLIENTE | D              | 0000410621        | MATRIZ  | 80.90     | 80.40          | <u>Ver detalle</u> |
| 28/03/2016     | TRANSFERENCIA SOLICITUD DEL CLIENTE | C              | 0000402712        | MATRIZ  | 400.00    | 371.80         | <u>Ver detalle</u> |
| 28/03/2016     | TRANSFERENCIA SOLICITUD DEL CLIENTE | С              | 0000402711        | MATRIZ  | 500.03    | 971.80         | <u>Ver detalle</u> |
| 28/03/2016     | TRANSFERENCIA SOLICITUD DEL CLIENTE | D              | 0000042814        | MATRIZ  | 80.90     | 471.77         | <u>Ver detalle</u> |
| 28/03/2016     | TRANSFERENCIA SOLICITUD DEL CLIENTE | C              | 0000329761        | MATRIZ  | 500.04    | 263.17         | <u>Ver detalle</u> |
| 28/03/2016     | TRANSFERENCIA SOLICITUD DEL CLIENTE | D              | 0000327450        | MATRIZ  | 780.90    | 763.13         | <u>Ver detalle</u> |
| 24/03/2016     | TRANSFERENCIA SOLICITUD DEL CLIENTE | 0              | 0000464691        | MATRIZ  | 500.04    | 564.63         | <u>Yer detaile</u> |
| 24/03/2016     | TRANSFERENCIA SOLICITUD DEL CLIENTE | D              | 0000012009        | MATRIZ  | 780.90    | 54.49          | <u>Yer detaile</u> |
| 23/03/2016     | TRANSFERENCIA SOLICITUD DEL CLIENTE | D              | 0000075771        | MATRIZ  | 80.90     | 835.39         | <u>Ver detalle</u> |
| 22/03/2016     | TRANSFERENCIA SOLICITUD DEL CLIENTE | D              | 0000015629        | MATRIZ  | 780.90    | 616.29         | <u>Ver detaile</u> |
|                |                                     |                | 1 🔸               |         |           |                |                    |

Si das clic en ver detalle podrás identificar la transacción con mayor detalle:

|                               | VER DETALLE                         |  |  |  |  |  |  |  |  |
|-------------------------------|-------------------------------------|--|--|--|--|--|--|--|--|
| Número de cuenta del titular: | 2000011201; B. PICHINCHA; CTE; USD  |  |  |  |  |  |  |  |  |
| Fecha transacción:            | 29/03/2016                          |  |  |  |  |  |  |  |  |
| Concepto transacción:         | TRANSFERENCIA SOLICITUD DEL CLIENTE |  |  |  |  |  |  |  |  |
| Tipo:                         | Tipo: C                             |  |  |  |  |  |  |  |  |
| Oficina:                      | AG. NORTE                           |  |  |  |  |  |  |  |  |
| Moneda:                       | USD                                 |  |  |  |  |  |  |  |  |
| Valor:                        | 400.00                              |  |  |  |  |  |  |  |  |
|                               | Regresar                            |  |  |  |  |  |  |  |  |
|                               | Imprimir                            |  |  |  |  |  |  |  |  |

En caso que lo necesites puedes imprimirlo o exportarlo en formato Excel, PDF y Sap.

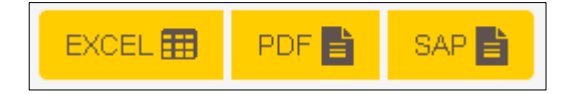

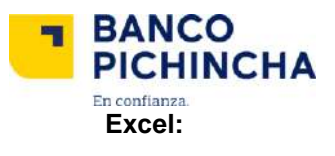

| 1           | В                                      | С                    | D                                                                                                    | E           | F                                         | G                          | Н                             |                   |
|-------------|----------------------------------------|----------------------|----------------------------------------------------------------------------------------------------|-------------|-------------------------------------------|----------------------------|-------------------------------|-------------------|
| 1           | Facha                                  | Código               | Concento                                                                                                    | Tino        | Documente                                 | Oficina                    | Monto                         | Saldo             |
| 2           | 30/03/2016                             | 1055                 |                                                                                                    |             | 0000111E110                               | MATRIZ                     | \$30.90                       | \$30.40           |
| 5           | 20/03/2010                             | 1035                 |                                                                                                    | C C         | 0000410021<br>00004100212                 | MATRIZ                     | \$1.00                        | \$30,40<br>\$1.90 |
| 4           | 20/03/2010                             | 1045                 |                                                                                                    | C C         | 0000402712                                | MATRIZ                     | \$14.03                       | \$14.90           |
| э<br>с      | 20/03/2010                             | 1045                 |                                                                                                    | n           | 0000402711                                | MATRIZ                     | \$38.90                       | \$38.77           |
| 0           | 29/03/2010                             | 1035                 |                                                                                                    | C           | 0000042014                                | MATRIZ                     | \$18.04                       | \$18.17           |
| 1           | 20/03/2010                             | 1040                 |                                                                                                    | n           | 0000323701                                | MATRIZ                     | \$10,04<br>\$30.90            | \$30.13           |
| 6<br>7<br>8 | 29/03/2016<br>28/03/2016<br>28/03/2016 | 1055<br>1045<br>1055 | TRANSFERENCIA SOLICITUD DEL CLIENTE<br>TRANSFERENCIA SOLICITUD DEL CLIENTE<br>TRANSFERENCIA SOLICITUD DEL CLIENTE | D<br>C<br>D | 70000042814<br>70000329761<br>70000327450 | MATRIZ<br>MATRIZ<br>MATRIZ | \$38,90<br>\$18,04<br>\$30,90 |                   |

#### Pdf:

|    |                            | C                                   | ORTE DE ESTA       | ADO DE CUEN | ГА       |          |          |
|----|----------------------------|-------------------------------------|--------------------|-------------|----------|----------|----------|
| тв | CUENTA:<br>PO DE CONSULTA: | 2000011201<br>Últimos movimientos   | EMPRESA            | EMPRESA 1   |          |          |          |
|    | SALDO:                     | \$960.40                            |                    |             |          |          |          |
|    | 12.12.1                    |                                     | - 100 C            | 1           | 622-11-2 | 100 000  |          |
| #  | Fecha<br>Transacción       | Concepto                            | Tipo<br>Movimiento | Documento   | Oficina  | Monto    | Saldo    |
| 1  | 30/03/2016                 | TRANSFERENCIA SOLICITUD DEL CLIENTE | D                  | 0000410621  | MATRIZ   | \$380.90 | \$960.40 |
| 2  | 29/03/2016                 | TRANSFERENCIA SOLICITUD DEL CLIENTE | С                  | 0000402712  | MATRIZ   | \$1.00   | \$96.80  |
| 3  | 29/03/2016                 | TRANSFERENCIA SOLICITUD DEL CLIENTE | С                  | 0000402711  | MATRIZ   | \$14.03  | \$96.80  |
| 4  | 29/03/2016                 | TRANSFERENCIA SOLICITUD DEL CLIENTE | D                  | 0000042814  | MATRIZ   | \$3.90   | \$96.77  |
| 5  | 28/03/2016                 | TRANSFERENCIA SOLICITUD DEL CLIENTE | C                  | 0000329761  | MATRIZ   | \$18.04  | \$96.17  |

#### Sap:

| Nombre                     | Тіро        | Tamaño comprimido | Protegido | Tamaño |      | Relación | Fecha de modificación |
|----------------------------|-------------|-------------------|-----------|--------|------|----------|-----------------------|
| mov09-11-20163362081604    | Archivo TXT | 1 KB              | No        | 1      | 2 KB | 75%      | 09/11/2016 9:21       |
| mov09-11-20163362081604cab | Archivo TXT | 1 KB              | No        | 1      | 1 KB | 21%      | 09/11/2016 9:21       |

#### **Movimientos**

Dentro del menú de acceso da clic en "Movimientos"

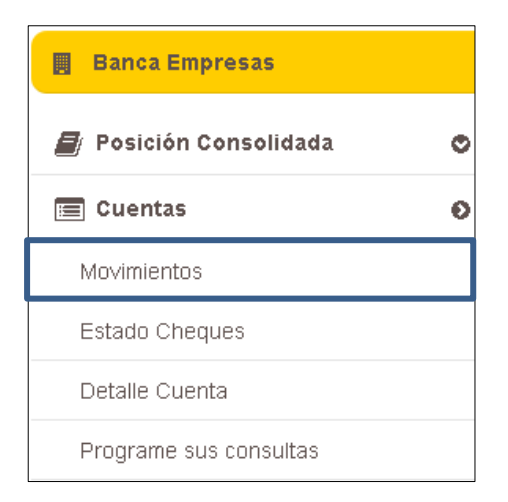

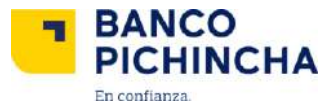

Inmediatamente se desplegarán los siguientes campos para realizar la consulta:

| Cuenta:           | 2000010102; B.PICHINCHA; CTE; | ; USD    | •           |    |             |  |
|-------------------|-------------------------------|----------|-------------|----|-------------|--|
| Tipo de consulta: | Últimos movimientas           | •        | Los últimos | 10 | movimientos |  |
| Paginado:         |                               | 10       | _           |    |             |  |
|                   |                               | Consulta | ar          |    |             |  |

Al seleccionar las opciones deseadas y dar clic en Consultar, los resultados de Solicitud de movimientos de cuenta serán expuestos:

| Cuenta:        | 2039630402; B.PICHINCHA; CTE; USD   |                  | Empresa:            |         | EMPRESA 14 |                |                    |
|----------------|-------------------------------------|------------------|---------------------|---------|------------|----------------|--------------------|
| Saldo contable | e: 936.27                           |                  |                     |         |            |                |                    |
|                |                                     |                  |                     |         |            |                |                    |
| FILTRO         | EXCEL 📰 🕴 PDF 📑 🔹 SAP 📑             |                  |                     |         |            |                |                    |
|                | Soli                                | citud de corte o | le estado de cuenta | 1       |            |                |                    |
| Fecha          | Concepto                            | Tipo             | Documento           | Oficina | Monto      | Saldo contable | Ver detalle        |
| 28/03/2016     | TRANSFERENCIA BOLICITUD DEL CLIENTE | D                | 0000028242          | MATRIZ  | 35.00      | 2,610.11       | Ver detalle        |
| 28/03/2016     | DEP.EFECTMO                         | с                | 0000027670          | MATRIZ  | 10.00      | 645.11         | <u>Ver detalle</u> |
| 28/03/2016     | TRANSFERENCIA BOLICITUD DEL CLIENTE | D                | 0000001863          | MATRIZ  | 100.00     | 53.60          | <u>Ver detalle</u> |
| 28/03/2016     | RETENCION 2% RENDIMIENTO FINANCIERO | D                | 0000001863          | MATRIZ  | 0.20       | 53.60          | Ver detalle        |
| 28/03/2016     | TRANSFERENCIA SOLICITUD DEL CLIENTE | с                | 0000001863          | MATRIZ  | 10.20      | 753.80         | <u>Ver detalle</u> |
|                |                                     | × 1              | 2 >                 |         |            |                |                    |
|                |                                     |                  |                     |         |            |                |                    |
|                |                                     | Imp              | rimin               |         |            |                |                    |

#### Estado cheques

En esta opción se puede revisar el estado de los cheques girados por la empresa.

Selecciona en el menú Estado de Cheque e ingresa la información solicitada.

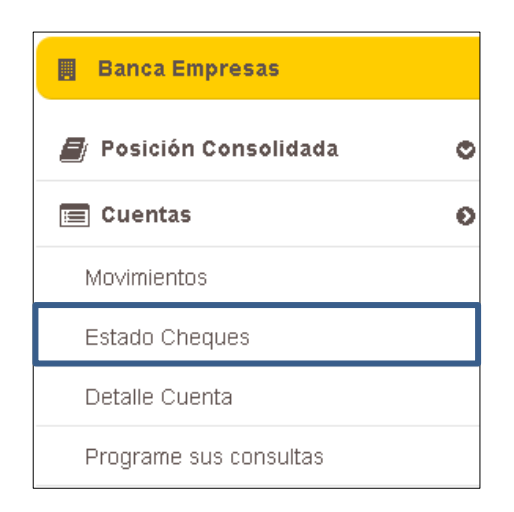

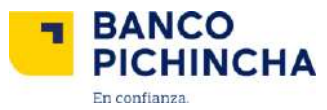

| Cuenta:           | 2000011002 ; B.PICHINCHA ; CTE ; USD | •        |         |
|-------------------|--------------------------------------|----------|---------|
| Número de cheque: |                                      | 1010     |         |
|                   |                                      | Cancelar | Aceptar |

Una vez procesada la consulta se desplegará el resultado:

|       |                    | E                                       | Estado de cheque                 |
|-------|--------------------|-----------------------------------------|----------------------------------|
|       | Número de cheque:  | 1010                                    |                                  |
|       | Estado del cheque: | CHEQUE ACTIVO                           |                                  |
|       |                    |                                         | Imprimir                         |
| Emplo | ENERESA 1          |                                         | Viener 1 de skil de 2018 2.45 BV |
| Empre | sa. conteont       |                                         | vientes, rue aun de zurusses ru  |
|       |                    |                                         | Estado de cheque                 |
|       | Número de cheque:  | 23                                      |                                  |
|       | Estado del cheque: | CHEQUE PROHIBIDO, REVOCADO O<br>ANULADO |                                  |

#### **Detalle cuenta**

En Detalle Cuenta se puede obtener datos referenciales acerca de tus cuentas (ahorros y corrientes).

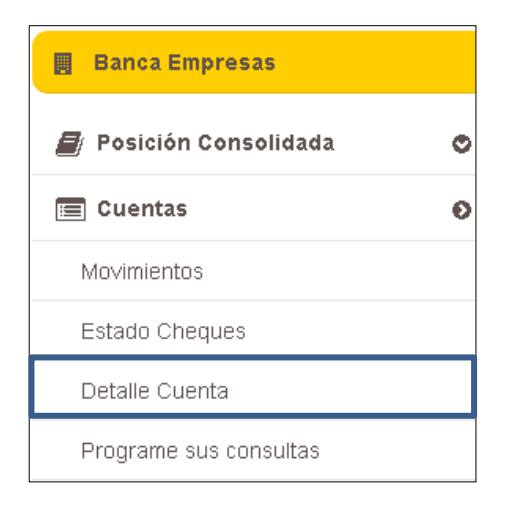

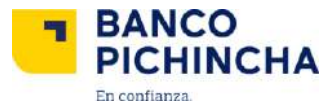

A continuación se mostrará la siguiente pantalla:

| Cuenta: 2000010102; B.PICHINCHA; CTE; US |           |
|------------------------------------------|-----------|
|                                          | Consultar |

Si das clic en Consultar, se desplegará el detalle de la cuenta seleccionada:

A continuación puedes observar una referencia (en caso de consultar) del detalle para una cuenta de ahorros. En caso de consultar cuenta corriente se desplegará los campos de Número inicial de chequera y Número de cheques.

|                             | Detalle de cuenta |
|-----------------------------|-------------------|
| Cuenta:                     | 200002.0102       |
| Banco:                      | B.PICHINCHA       |
| Tipo:                       | CUENTA CORRIENTE  |
| Moneda:                     | USD               |
| Fecha de apertura:          | 30/03/2012        |
| Titular de la cuenta:       | EMPRESA 1         |
| Número inicial de chequera: | 00000001          |
| Número de cheques:          | 1000              |
|                             |                   |
|                             | imprimir -        |

Al dar clic en imprimir podrás obtener el detalle obtenido en pantalla.

|                                                                                                    | Detalle de o                                                                                           | cuenta                                          |
|----------------------------------------------------------------------------------------------------|----------------------------------------------------------------------------------------------------|-------------------------------------------------|
| uenta:                                                                                                    | 2001160102                                                                                             |                                                 |
| anco:                                                                                                    | B.PICHINCHA                                                                                            |                                                 |
| po:                                                                                                    | CUENTA AHORROS                                                                                         |                                                 |
| oneda:                                                                                                    | USD                                                                                                    |                                                 |
| echa de apertura:                                                                                                    | 23/01/2014                                                                                             |                                                 |
| tular de la cuenta:                                                                                                    | EMPRESA 1                                                                                              |                                                 |
|                                                                                                    | Imprimi                                                                                                | r -                                             |
|                                                                                                    |                                                                                                    |                                                 |
| presa: EMPRESA 1                                                                                                    |                                                                                                    | Miércoles, 20 de abril de 2016 1                |
| presa: EMPRESA 1                                                                                                    |                                                                                                    | Miércoles, 20 de abril de 2016 1                |
| presa: EMPRESA 1                                                                                                    |                                                                                                    | Mércoles, 20 de abril de 2016 1                 |
| presa: EMPRESA 1                                                                                                    | Detaile                                                                                                | Miércoles, 20 de abril de 2016 1<br>e de cuenta |
| presa: EMPRESA 1<br>Cuenta:                                                                                                    | Detaile<br>2000010102                                                                                  | Miércoles, 20 de abril de 2016 1<br>e de cuenta |
| presa: EMPRESA 1<br>Cuenta:<br>Banco:                                                                                                   | Detaile<br>2000010102<br>B.PICHINCHA                                                                   | Miércoles, 20 de abril de 2016 1<br>e de cuenta |
| presa: EMPRESA 1<br>Cuenta:<br>Banco:<br>Tipo:                                                                                          | Detaile<br>2000010102<br>B.PICHINCHA<br>CUENTA CORRIENTE                                               | Miércoles, 20 de abril de 2016 1<br>e de cuenta |
| presa: EMPRESA 1<br>Cuenta:<br>Banco:<br>Tipo:<br>Moneda:                                                                               | Detaile<br>2000010102<br>B.PICHINCHA<br>CUENTA CORRIENTE<br>USD                                        | Miércoles, 20 de abril de 2016 1<br>e de cuenta |
| presa: EMPRESA 1<br>Cuenta:<br>Banco:<br>Tipo:<br>Moneda:<br>Fecha de apertura:                                                         | Detaile<br>2000010102<br>B.PICHINCHA<br>CUENTA CORRIENTE<br>USD<br>03/04/2013                          | Miércoles, 20 de abril de 2016 1<br>e de cuenta |
| presa: EMPRESA 1<br>Cuenta:<br>Banco:<br>Tipo:<br>Moneda:<br>Fecha de apertura:<br>Titular de la cuenta:                                | Detaile<br>2000010102<br>B.PICHINCHA<br>CUENTA CORRIENTE<br>USD<br>03/04/2013<br>EMPRESA 1             | Miércoles, 20 de abril de 2016 1<br>e de cuenta |
| presa: EMPRESA 1<br>Cuenta:<br>Banco:<br>Tipo:<br>Moneda:<br>Fecha de apertura:<br>Titular de la cuenta:<br>Número inicial de chequera: | Detaile<br>2000010102<br>B.PICHINCHA<br>CUENTA CORRIENTE<br>USD<br>03/04/2013<br>EMPRESA 1<br>00000000 | Mércoles, 20 de abril de 2016 1                 |

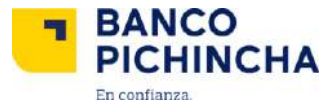

#### Programación de consultas

Tu puedes programar las consultas sobre tus movimientos, la misma que es enviada a la dirección de correo electrónico seleccionada.

| 📕 Banca Empresas       |     |                                     |
|------------------------|-----|-------------------------------------|
| 🟉 Posición Consolidada | ٥   |                                     |
| 🔳 Cuentas              | Ø   |                                     |
| Movimientos            |     |                                     |
| Estado Cheques         |     |                                     |
| Detalle Cuenta         |     |                                     |
| Programe sus consultas |     |                                     |
|                        |     |                                     |
| PROGRAME SUS CONSULTAS |     |                                     |
|                        |     | Viernes, 1 de abril de 2016 4.59 pm |
| Empresa: EMPRESA 1     | • Q |                                     |

Cuando des clic en el botón Consultar aparecerán las consultas que estén programadas, las mismas que tendrán la opción de ser editadas, eliminadas o agregar nuevas.

| Nuevo                             |         |     |          |                    |                    |                   |        |                 |
|-----------------------------------|---------|-----|----------|--------------------|--------------------|-------------------|--------|-----------------|
| BUSCAR                            |         |     |          |                    |                    |                   |        | <b>Q</b> Buscar |
|                                   |         |     |          |                    |                    |                   |        |                 |
|                                   |         |     |          | Consultas programa | adas               |                   |        |                 |
| Cuenta                            | Período | Día | Hora     | Formato salida     | Email notificación | Fecha vencimiento |        |                 |
| 2079540102; B.PICHINCHA; CTE; USD | DIARIO  |     | 15:53:00 | EXCELIPDFISAP      | usuario@mail.com   | 21/03/2016        | Editar | Eliminar        |
|                                   |         |     |          | < 1 >              |                    |                   |        |                 |

Si deseas realizar una nueva Consulta Programada haz clic en el botón Nuevo, y aparecerá la pantalla Programación de la consulta.

|                    |                                      | <b>Progra</b> mació | on de la consulta  |               |
|--------------------|--------------------------------------|---------------------|--------------------|---------------|
| Cuentas:           | 2079540102 ; B.PICHINCHA ; CTE ; USD | •                   | Formato salida:    | EXCEL PDF SAP |
| Hora:              | 17:19                                |                     |                    |               |
| Período:           | DIARIO                               | •                   |                    |               |
| Email notificar:   | usuario@mail.com                     |                     |                    |               |
|                    |                                      | Vigencia de         | la programación    |               |
| Fecha vencimiento: | 01/04/2016                           | **                  | 🔲 Fecha indefinida |               |
|                    |                                      | Cancelar            | Guardar            |               |

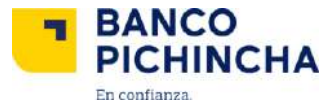

Además puedes borrar un registro presionando Eliminar y se desplegará un Pop-up con el mensaje de confirmación.

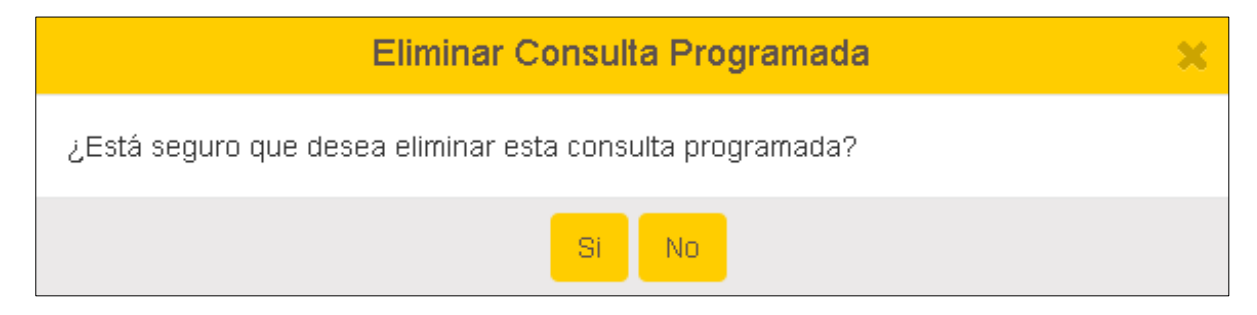

#### Créditos

En esta opción puedes consultar el estado y detalle de tus créditos.

| 📕 Banca Empresas        |   |
|-------------------------|---|
| 📕 Posición Consolidada  | 0 |
| 🔳 Cuentas               | 0 |
| 🕑 Créditos              | ø |
| Consulta                |   |
| Documentos Electrónicos | ۲ |
| <u>III</u> Inversiones  | 0 |

A continuación podras visualizar el tipo de crédito concedido junto al detalle de fechas y valores a pagar.

| Créditos     |            |                      |                 |           |        |                 |             |
|--------------|------------|----------------------|-----------------|-----------|--------|-----------------|-------------|
| Banco        | Créditos   | Tipo                 | Fecha próx pago | Días mora | Moneda | Monto próx pago | Saldo deuda |
| B. PICHINCHA | 7190001010 | HABITAR GAF          | 10/04/2016      | 265       | USD    | 480.92          | 1,871.02    |
| B. PICHINCHA | 7190114019 | PRODUCTIVO GAF       | 24/04/2016      | δ         | USD    | 194.82          | 2,668.43    |
| B. PICHINCHA | 7190021019 | SOB. OCASIONALES DOL | 16/11/2015      | 137       | USD    | 0.00            | 750.54      |
| Totales      |            |                      |                 |           | USD    | 675.74          | 5,189.99    |

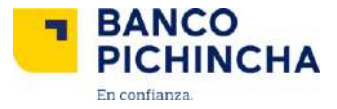

#### **Documentos electrónicos**

En esta opción Documentos Electrónicos, se encuentran almacenados todos sus respaldos transaccionales hasta por 3 meses de anterioridad.

| 📕 Banca Empresas        |   |  |
|-------------------------|---|--|
| 🟉 Posición Consolidada  | ۰ |  |
| 🔳 Cuentas               | ۲ |  |
| 🕑 Créditos              | ۲ |  |
| Documentos Electrónicos | Ð |  |
| Documentos Electrónicos |   |  |
| Inversiones             |   |  |

Aquí se encontrarán disponibles para descargar estados de cuenta de todas tus cuentas corrientes.

| Tarjetas de ( | Crédito                                   | Cuentas Corrientes y | Ahorros Documentos Tri | butarios            |             |           |  |
|---------------|-------------------------------------------|----------------------|------------------------|---------------------|-------------|-----------|--|
|               | Descargar Estados de Cuenta Seleccionados |                      |                        |                     |             |           |  |
|               | Nombre d                                  | ¢ Producto           | Fecha de Corte         | Número de Tarjeta   | D Receptor  | Descargar |  |
| v             | ISA INTE                                  | RNACIONAL            | 15/03/2015             | 4914-XXXX-XXXX-0103 | 1712430102  |           |  |
| v             | ISA INTE                                  | RNACIONAL            | 15/02/2015             | 4914-XXXX-XXXX-0103 | 1812434842  |           |  |
| v             | ISA INTE                                  | RNACIONAL            | 15/02/2015             | 4914-XXXX-XXXX-0103 | 1712430102  |           |  |
| v             | ISA INTE                                  | RNACIONAL            | 15/01/2015             | 4914-XXXX-XXXX-0103 | 14:12434842 |           |  |

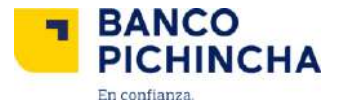

#### Inversiones

En Inversiones se puede consultar tus depósitos a plazo y hacer simulaciones de inversiones.

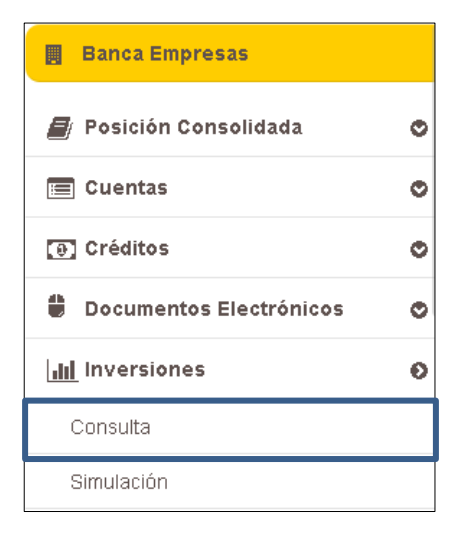

En la opción de Consulta se puede acceder al estado de tus inversiones.

| CONSULTA DE INVERSIONES                                                                                                    |                                                                                                    |  |  |
|----------------------------------------------------------------------------------------------------|----------------------------------------------------------------------------------------------------|--|--|
|                                                                                                    | Viernes, 1 de abril de 2016 12:52 am                                                                  |  |  |
| Empres                                                                                                    | e EMPRESA 1                                                                                           |  |  |
| Número póliza: 2000530102 🔽                                                                                                    | Consultar                                                                                             |  |  |
|                                                                                                    |                                                                                                    |  |  |
| Titular: EMPRESA 1<br>Fecha emisión: 01/03/2016<br>Cuenta: 2039630102<br>Tasa interés: 1.75 %<br>Capital: \$521.70<br>Intereses: \$0.89<br>Impuestos: - \$0.02<br>Monto: \$522.57 | Consulta de Inversiones<br>Beneficiario: EMPRESA 1<br>Fecha vencimiento: 05/04/2016<br>Plazo: 35 días |  |  |
|                                                                                                    | Imprimir                                                                                              |  |  |

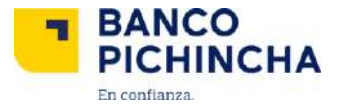

#### Simulación

| 📕 Banca Empresas        |   |
|-------------------------|---|
| 📕 Posición Consolidada  | ø |
| 🖃 Cuentas               | ۰ |
| 🕑 Créditos              | ۲ |
| Documentos Electrónicos | ۲ |
| Inversiones             | ø |
| Consulta                |   |
| Simulación              |   |

En esta opción tu tienes la posibilidad de simular tus inversiones, verificar montos y tasas, antes de procesar una inversión real.

| Cuenta a debitar y pago de<br>intereses: | 2000010102; B.PICHINCHA; CTE; USD |
|------------------------------------------|-----------------------------------|
| Monto de Inversión:                      | 0.00 🖢                            |
| Plazo en dias:                           | 0                                 |
|                                          | Simular                           |

Al dar clic en Simular se muestra la simulación de la inversión al detalle:

| Titular:EMPRESA 1                                                     |          |                                 |
|-----------------------------------------------------------------------|----------|---------------------------------|
| Fecha de emisión:01/04/2016                                           |          | Fecha de vencimiento:02/05/2016 |
| Cuenta:2000010102 ; B.PICHINCHA ; CTE ; USD                           |          | Plazo:31 dias                   |
| Moneda:USD                                                            |          | Tasa de interés:1.85%           |
| Capital: 550.00   Intereses: 0.89   Impuestos: - 0.02   Monto: 560.87 |          |                                 |
|                                                                       | Regresar | Imprimie                        |

La información contenida en este documento es propiedad de Banco Pichincha y solo puede ser utilizada con fines informativos para la persona a la que ha sido dirigida y entregada. Esta información no puede ser distribuida ni copiada total o parcialmente por ningún medio sin la autorización de BANCO PICHINCHA C.A.

Manual elaborado por Banco Pichincha

MCASH - 07 2016

### ¿Cómo te podemos ayudar?

| Quito:          | (02) 2999-999 |
|-----------------|---------------|
| Guayaquil:      | 1700-800-800  |
| Cuenca:         | (07) 2848-888 |
| Resto del país: | (02) 2999-999 |

## www.pichincha.com